20th AGM Platform

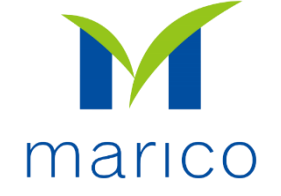

# Welcome to the 20<sup>th</sup> Annual General Meeting of Marico Bangladesh Limited

To log-in to Marico Bangladesh's 20<sup>th</sup> Annual General Meeting please click: <u>https://bit.ly/maricoagm2020</u>

OR

Scan this QR Code

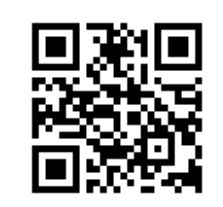

**20th AGM Platform** 

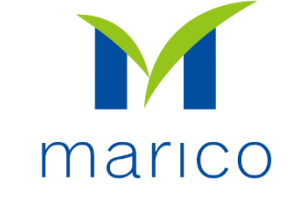

## **Shareholder login Interface**

- Click "Individual" Button
- Mandatory fill up of 3 information: BO ID, Name of Shareholder, Number of Share(s) Held
- All 3 correct Information will allow shareholder to log in.

| 22th Luly 2020           | marico |                                   |
|--------------------------|--------|-----------------------------------|
| 22~July, 2020            | mance  | २२० । जूनार, २०२०                 |
| Login as Shareholder     |        | Login as Board Member             |
| Individual Company       | Ргоху  | Board Member ID :                 |
|                          | 1      |                                   |
| BO ID:                   | -      |                                   |
| Name of Shareholder:     |        |                                   |
| Number of Shara(a) Hold: |        | Login as Marico Uthers / Auditors |
|                          |        | Member ID:                        |
| LOGIN                    |        |                                   |
|                          |        |                                   |
|                          |        |                                   |
|                          |        |                                   |

- Click "Proxy" button
- Mandatory fill up of 4 information: BO ID/Folio ID, Name of Shareholder, Number of Share(s) Held, Name of Proxy
- Correct Information will allow a Proxy shareholder to log in

- Click "Company" button.
- Mandatory Fill up of 4 information: Name of the Company, Authorized Person Name, BO ID/Folio ID, Number of Share(s) Held
- Authorized person name will be the person who will be assigned from the specific company. Multiple BO ID user can give maximum 5 BO ID at a time by clicking plus sign (+) beside the BO ID field. But he has to give the summation of all share that company hold in the "Number of Shares" field.
- All Correct Information will allow a Company shareholder to log in

**20th AGM Platform** 

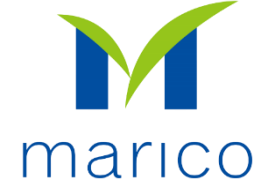

## After log-in, you will see this landing page

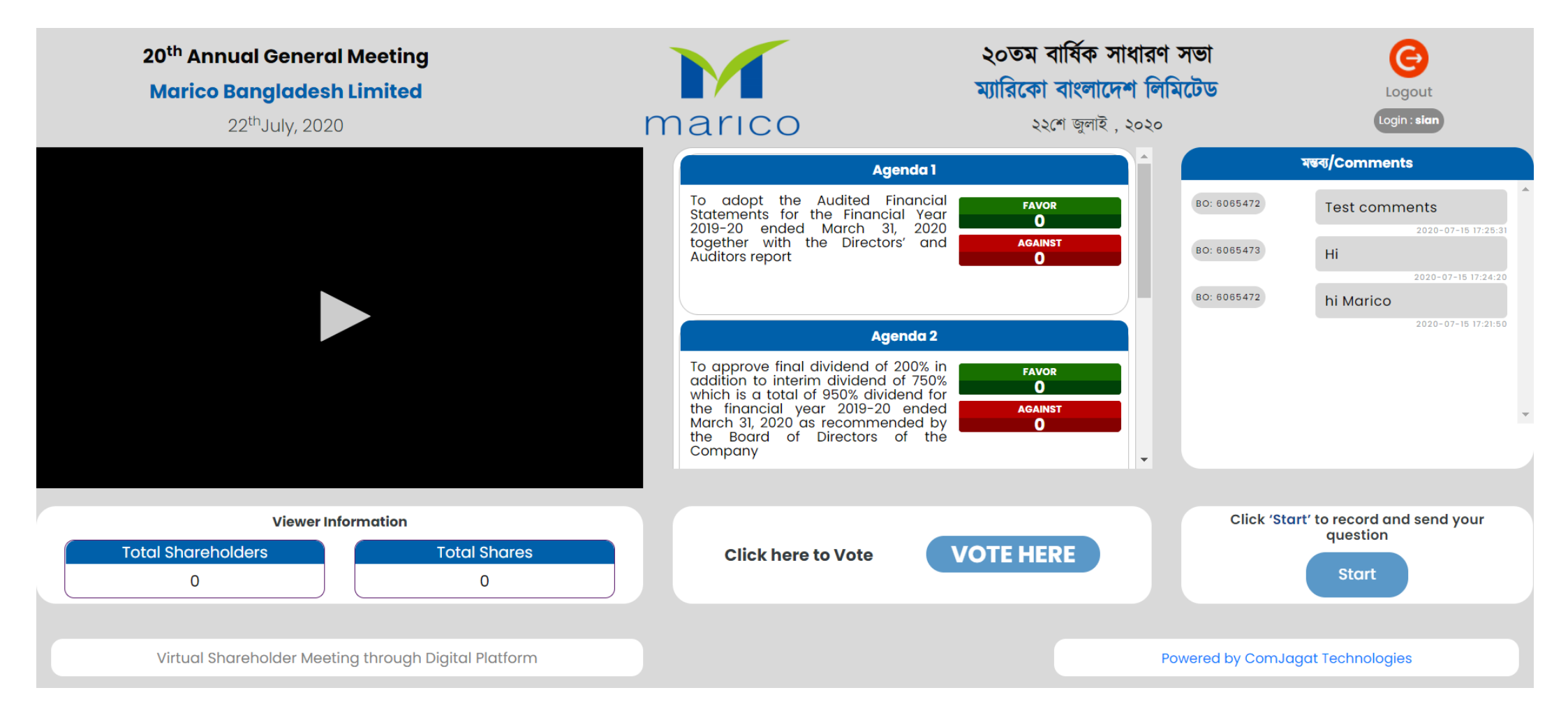

\*\*\* If Video gets Paused or Video Loading Error due to Internet Failure or Bandwidth Dropout Please Refresh the Page

### **20th AGM Platform**

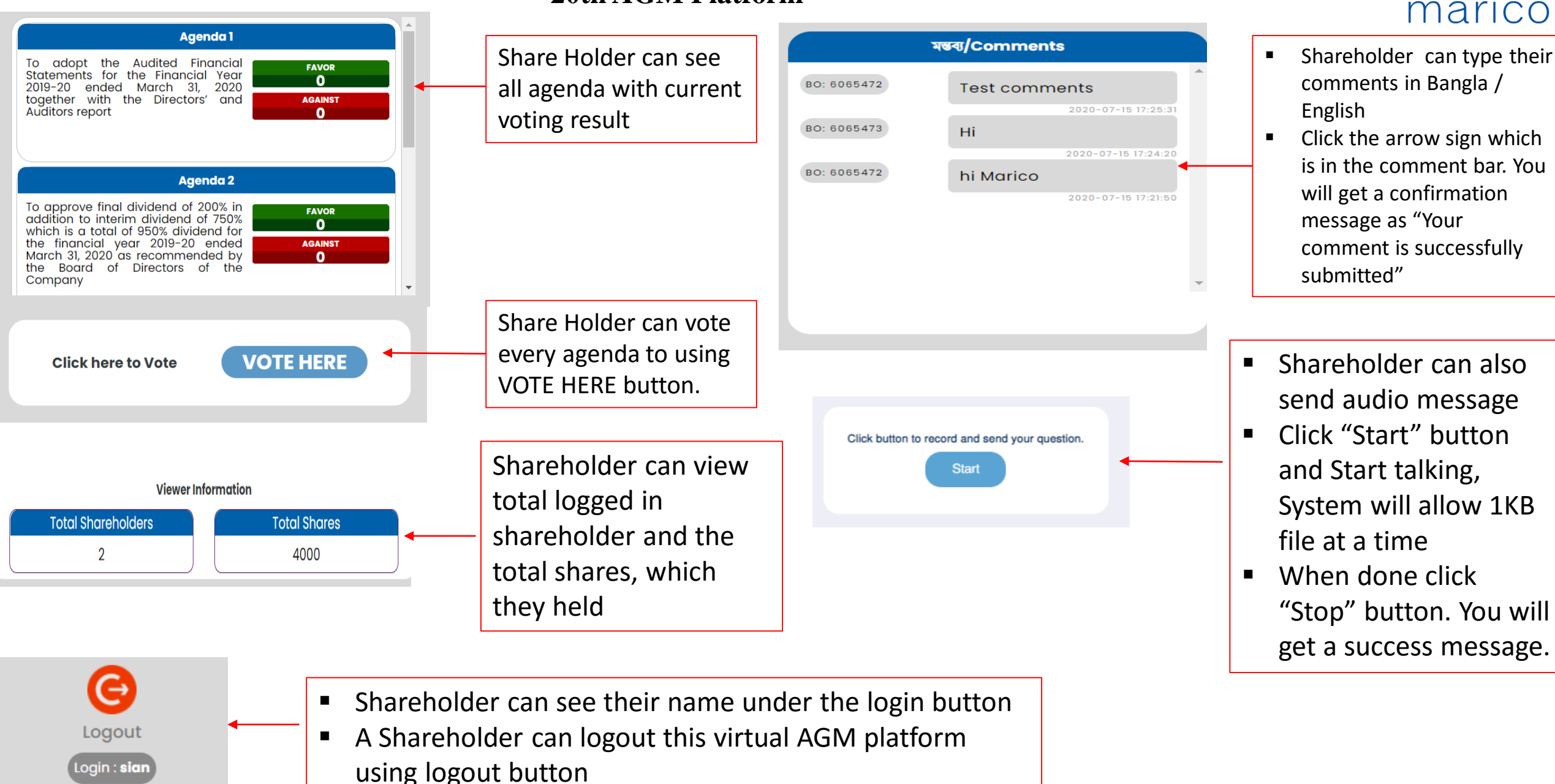